# 在孵企业备案操作手册

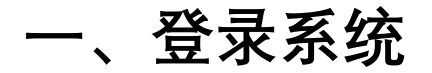

登录网站https://zt.shtic.com/login\_talent\_score.html, 登陆名和登录方式与载体培育库相同。

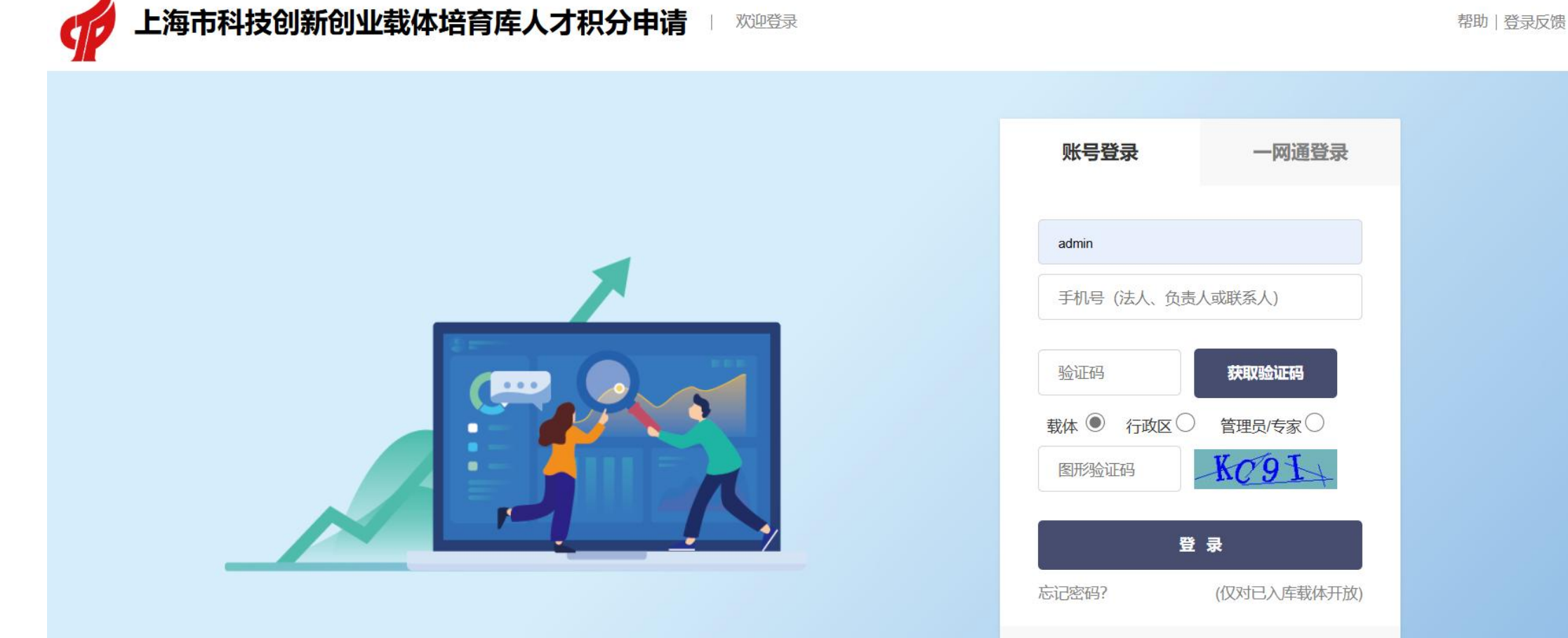

若有任何问题请联系: 304865955 (微信&QQ)、 64839009-109 (电话) 上海市科技创业中心

## 二、打开人才积分面板

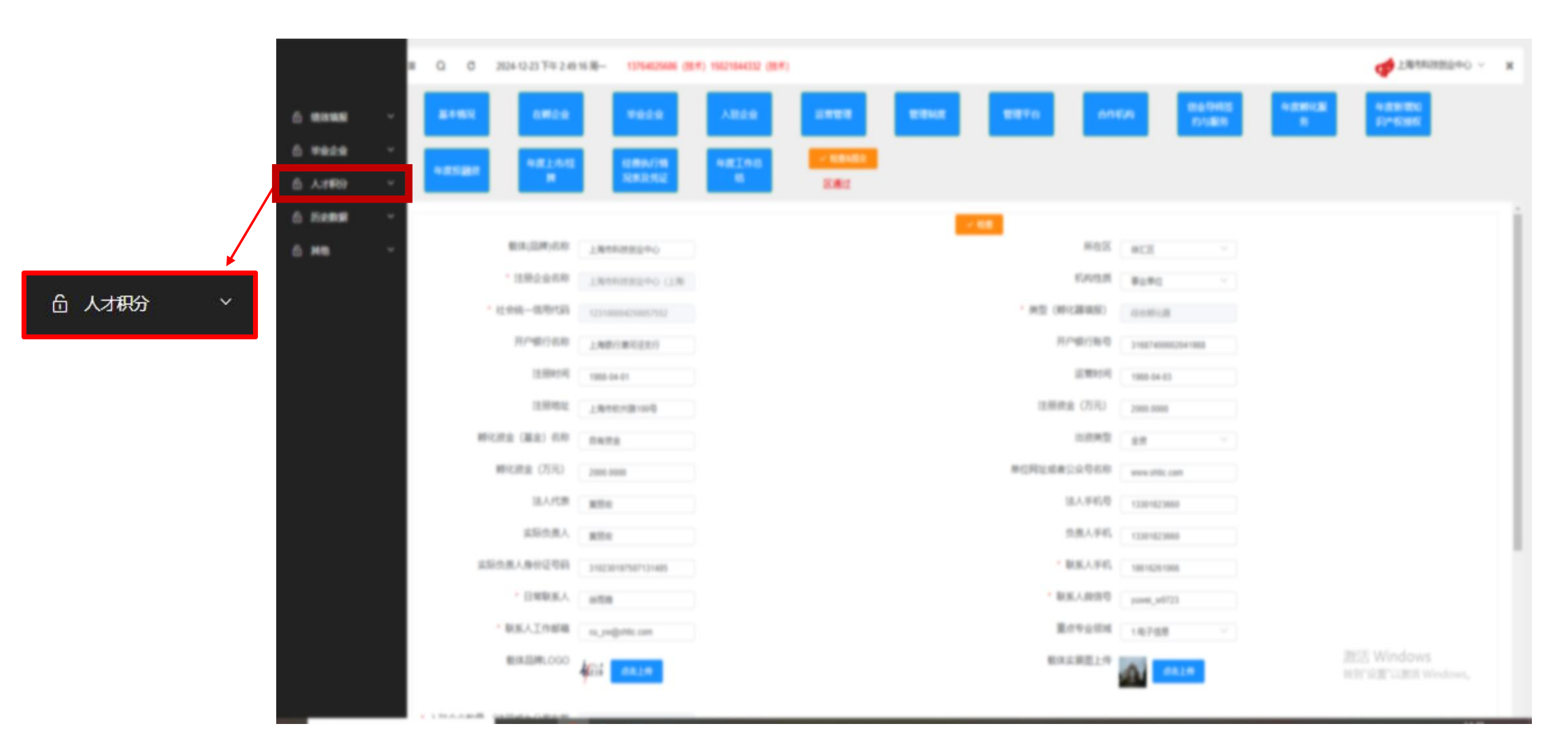

## 二、打开人才积分面板

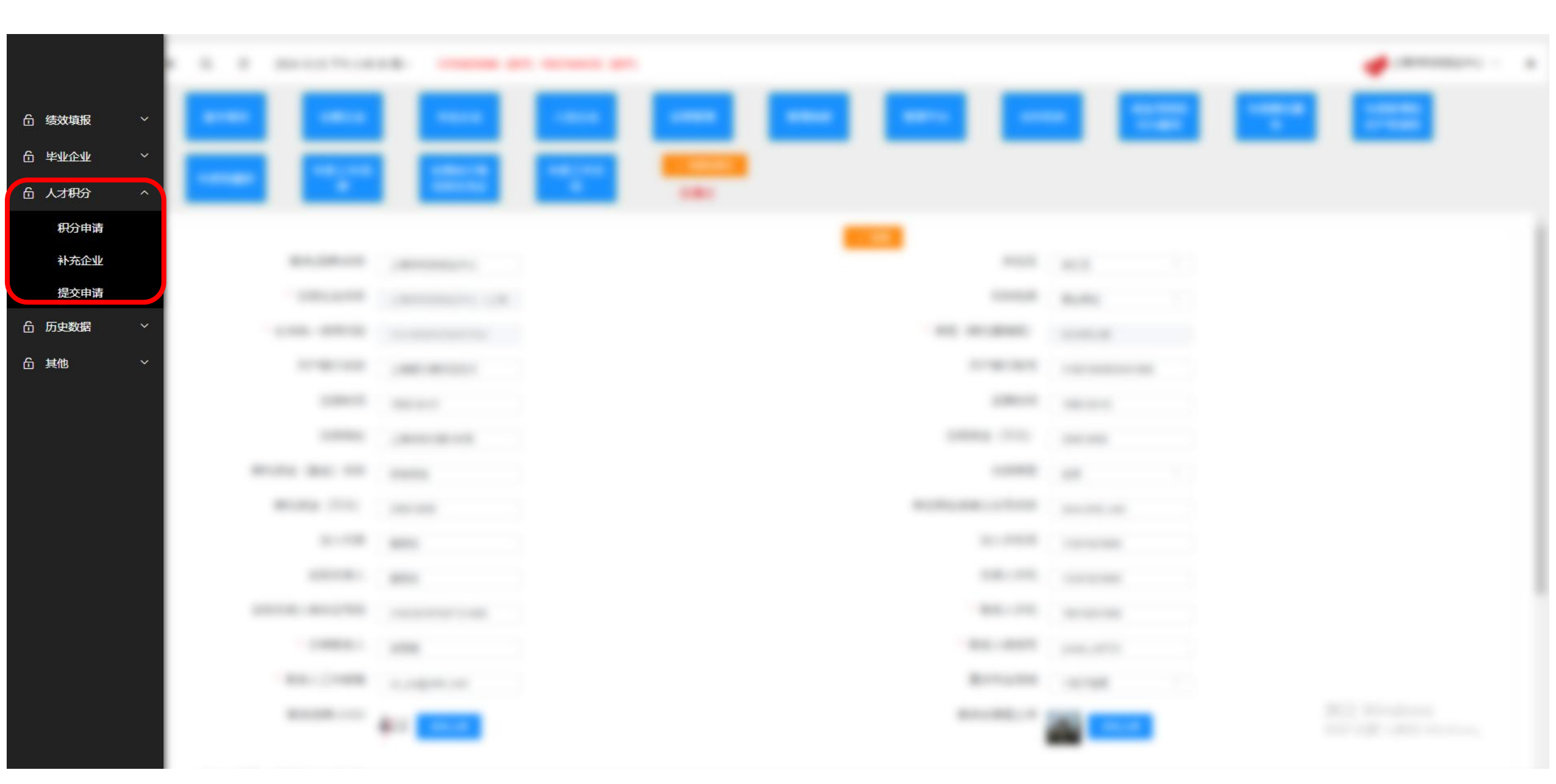

#### 三、选择积分申请: 点选2023年年底前注册入孵的在孵企业, 加入申请积分名单

|        | = Q        | C 2024-12-23 下午 2:49:50                                                                                                    | 周— 13764025686(技术)                      | 15021844332 (技术)                                    |                                                                    |            |                                                                              |                                                                                                    |                                                                                                    |
|--------|------------|----------------------------------------------------------------------------------------------------|-----------------------------------------|-----------------------------------------------------|--------------------------------------------------------------------|------------|------------------------------------------------------------------------------|----------------------------------------------------------------------------------------------------|----------------------------------------------------------------------------------------------------|
| 合绩效填报  | ~ 2023年在   | E孵企业清单                                                                                                    |                                         |                                                     |                                                                    |            |                                                                              |                                                                                                    |                                                                                                    |
| 合 毕业企业 | > 序号       | 企业名称                                                                                                    | 统一社会信用代码 行业                             | L领域                                                 | 注册时间                                                               | 入驻时间       | 注册资金                                                                         | 注册地址                                                                                                    | C 刷新                                                                                                    |
| 6 人才积分 | ^          | AND TREASURED.                                                                                                    | **************************************  | 1108                                                | 2022-08-12                                                         | 2021-08-12 |                                                                              | 100010-0100-02                                                                                               | 2 申请                                                                                                    |
| 积分申请   |            | 15 (ch 10080)7                                                                                                    | 11111-0012-0012-0001                    | 1108                                                | 1000-0-00                                                          | 1001-0108  |                                                                              | 1.81111-0-11.110-0-0                                                                                         | 2 申请                                                                                                    |
| 补充企业   |            | HALL ON ADDRESS BUT                                                                                                    | 100000000000000000000000000000000000000 | 1798                                                | 1011-01-01                                                         |            | -                                                                            | 100000                                                                                                    | ℓ 申请                                                                                                    |
| 提交申请   |            | DEBUG UN ARCS.                                                                                                    | errorementation in                      | 1.108                                               | 2022-0-24                                                          | 2022 - 24  |                                                                              | , Arrow (Brown), 199 - 19                                                                                    | <b>2</b> 申请                                                                                                    |
| 合 历史数据 | × 100      | A REPORT OF                                                                                                    | POTOMOUS 1                              | 07.68                                               | 2001-0-48                                                          | 1001-0145  |                                                                              | 1840-00-0108-018                                                                                             | ▲ 申请                                                                                                    |
|        | 今期日年<br>序号 | 企业名称                                                                                                    | 统一社会信用代码                                | 注册时间                                                | 入驻时间                                                               |            | 注册地址                                                                         | 办公地址                                                                                                    | C 刷新                                                                                                    |
|        | 本期已申       | 请人才积分企业<br>企业名称                                                                                                    | 统一社会信用代码                                | 注册时间                                                | 入驻时间                                                               |            | 注册册刊                                                                         | 办公册社                                                                                                    | C圆新                                                                                                    |
|        |            | 18880-01988-1                                                                                                    | 1111040-111104                          | 2021-0-08                                           | 2021-0-08                                                          |            | 1846-8-4538-8-11                                                             | 1848(32)8-8-05-88-8-71                                                                                       | <b>向</b> 取消申请                                                                                                    |
|        |            | A STREET BOARD                                                                                                    | 111111-000-011-0218                     | 2010-12-07                                          | 100.00.0                                                           |            | 1810-8-05/58-4                                                               | Lances of Star-4                                                                                             | 卣 取消申请                                                                                                    |
|        |            | AND ADDRESS OF                                                                                                    | \$1210 (MAR) (FE), (MR)                 | 1000-00-00                                          | 1000-00-00                                                         |            | 181018-0108-023                                                              | 180018-01080-010                                                                                             | 直 取消申请                                                                                                    |
|        |            |                                                                                                    |                                         |                                                     |                                                                    |            |                                                                              |                                                                                                    |                                                                                                    |
|        |            | BORDENING COR. BRUCK                                                                                                    | 1111100-01110-014                       | 2021-00-13                                          | 2021-00-13                                                         |            | 1810/01/02/02/02                                                             | 141403103-05150-03                                                                                           | <b>直 取消申请</b>                                                                                                    |
|        |            | DESCRIPTION OF SHOP                                                                                                    | 11111000-1111100                        | 201-00-0                                            | 2021-00-12                                                         |            | 1846-18-05-08-18<br>1846-18-05-08-18                                         | 1944-1949-4946-4                                                                                             | <ul><li>     取消申请     </li><li>     取消申请     </li></ul>                                                                                                    |
|        | 1          | Lagrana Line and A                                                                                                    |                                         | 201-0-1<br>201-1-24<br>201-0-7                      | 201-80-0<br>2010-0-24<br>2010-0-24                                 |            | 1846-8-40.00-8                                                               | (Area) (2010) - 0.000-10<br>(Area) (2010) - 0.000-10<br>(Area) (2010) - 0.000-10<br>(Area) (2010) - 0.000-10 | <ul> <li>回 取消申请</li> <li>回 取消申请</li> <li>回 取消申请</li> </ul>                                                                                                    |
|        | ÷          | Editor (UK MUR<br>UMBROWELR<br>MURA (UK MUR                                                                                    |                                         | 201-20-1<br>202-20-2<br>202-20-2                    | 201-80-0<br>2021-0-20<br>2021-00-0<br>2021-00-0                    |            |                                                                              | (Anac)(10.00-00.000-00<br>(Anac)(10.00-00.000-00<br>(Anac)(10.00-00.000-00<br>(Anac)(10.00-00.000-00         | <ul> <li>回 取消申请     <li>回 取消申请     <li>回 取消申请     <li>回 取消申请     </li> </li></li></li></ul>                                                                                                    |
|        | ł          | Langerson (can adore<br>campare (can adore<br>campare (can adore<br>campare))<br>differences<br>campare (can adore<br>campare) |                                         | 201-0-1<br>201-1-2<br>201-0-1<br>201-0-1<br>201-0-1 | 2013-00-00<br>2013-00-00<br>2013-00-00<br>2013-00-00<br>2013-07-07 |            | 7846-8-10-08-1<br>7846-8-10-08-1<br>7846-8-10-08-18-18<br>7846-8-10-08-18-18 | /#***/2018/06/08/08<br>/#***/#***/08/08<br>/#***/#***/08/08<br>/#***/#***/08/08                              | <ul> <li>         取消申请         ① 取消申请         ② 取消申请         ② 取消申请         ③ 取消申请         ③ 取消申请         ● 取消申请         ● ■ ■ ● ■ ● ● ● ● ● ● ● ● ● ● ● ● ● ● ●</li></ul> |
|        |            | Langerseiter<br>Langerseiter<br>Langerseiter<br>Langerseiter<br>Langerseiter                                                   |                                         | 201-0-1<br>201-0-1<br>201-0-1<br>201-0-1<br>201-0-1 |                                                                    |            |                                                                              |                                                                                                    | <ul> <li>回 取消申请</li> <li>回 取消申请</li> <li>回 取消申请</li> <li>回 取消申请</li> <li>回 取消申请</li> <li>回 取消申请</li> <li>回 取消申请</li> <li>Winclows</li> <li>強 回 取消申请 Windows,</li> </ul>                                                                                                    |

三、选择积分申请: 点选2023年年底前注册入孵的在孵企业, 加入申请积分名单

操作要点:

1.该板块内已经包含2023年度绩效评价填报的在孵企业信息,无需再次上传信息。

2.为企业提交申请, 应复核企业的在孵企业条件, 满足以下条件方可提交申请:

(1) 主要从事新技术、新产品的研发、生产和服务, 应满足科技型中小企业相关要求。

(2)企业注册地及主要研发、办公场所须在载体场地内,入驻时成立时间不超过24个月;其中大学科 技园入驻企业无成立时间要求。

(3) 孵化时限原则上不超过48个月。技术领域为生物医药、现代农业、集成电路的企业, 孵化时限不 超过60个月。

3.确认符合条件的企业均完成申请操作,已申请企业都在页面下半部分的本期已申请人才积分的企业 列表中。

### 四、选择补充企业:添加2024年6月底前注册入孵的在孵企业,加入申请积分名单

------CONTRACTOR AND ADDRESS OF 台 绩效填报 -----合 毕业企业 ---6 人才积分 - 10110 ------Real Property lies 积分申请 100.00 . --10.000 \*\*\* ..... 补充企业 在孵企业 提交申请 100.00 the second second AND LOD TO COMPANY. -Sec. of 合 历史数据 \* 在孵企业名称 \* 统一社会信用代码 **⑥** 其他 \*技术领域 \* 入驻时间 Sec. 1.00 请选择技术领域 AND COMPANY AND A DESCRIPTION OF ..... --\* 注册时间 \* 注册资金 (万元) -\* 2023年营业收入(万元) \* 使用面积(平方米) 1.00 10.01 and the second -100.000 \*选择注册地址 请远择 · \* 注册地址 \* 办公地址 -..... 是否农业、集成电路和生物 . Sec. 1 否 \* 解决就业数 · -医药企业 \* 科研投入(万元) \* 孵化协议 100.00 知识产权证明 \* 累计有效知识产权数 --\* 是否获得投融资 投融资证明材料 点击上传 清选择是否 100.0 \* 是否为科技型中小企业 科技型中小企业证书编号 诸范泽是否 . the second 10.00 高新企业证书 \* 是否为高新技术企业 清选择是否 \* 营业执照 and the second second the set 确定 取消 ----------and the resource of the second 10.000 . ..... ---

四、选择补充企业:添加2024年6月底前注册入孵的在孵企业,加入申请积分名单

操作要点:

1. 该板块仅可添加2024年1月1日到2024年6月30日间入孵的在孵企业。

2.添加在孵企业, 应复核企业的在孵企业条件, 满足以下条件方可添加:

(1) 主要从事新技术、新产品的研发、生产和服务, 应满足科技型中小企业相关要求。

(2)企业注册地及主要研发、办公场所须在载体场地内,入驻时成立时间不超过24个月;其中大学科 技园入驻企业无成立时间要求。

(3) 孵化时限原则上不超过48个月。技术领域为生物医药、现代农业、集成电路的企业, 孵化时限不 超过60个月。

3.科研投入金额为企业2024年度的科研投入金额数。

4.应确保所提交的信息,上传的附件均真实有效。

### 五、选择提交申请:核对企业信息、下载pdf汇总表,盖章后上传,提交备案申请

|                 | Ξ | 三 Q C 2024-12-23下午 3:4:18 周一 13764025686 (技术) 15021844332 (技术) |                       |                                                                                                    |                       |             |                        |                                                  |          | denesiano - a                                                                                                    |  |  |
|-----------------|---|----------------------------------------------------------------|-----------------------|----------------------------------------------------------------------------------------------------|-----------------------|-------------|------------------------|--------------------------------------------------|----------|----------------------------------------------------------------------------------------------------|--|--|
|                 |   |                                                                |                       |                                                                                                    |                       |             |                        |                                                  |          |                                                                                                    |  |  |
| <b>缶 绩效填报</b>   | ~ |                                                                |                       |                                                                                                    |                       | 科技企业孵化器     | (国家大学科技园) 在孵企业汇总表      |                                                  |          |                                                                                                    |  |  |
| 日 唐 <b>亦</b> 变亦 | ~ | 载体                                                             | 运营主体名称 (盖章) :         | CONTRACTOR OF STREET, STREET, STREET, STREET, STREET, STREET, STREET, STREET, STREET, STREET, STREET, STREET, S | angles is all         |             |                        |                                                  |          |                                                                                                    |  |  |
| 6 人相分           | ^ |                                                                | 载体备案孵化地址:             |                                                                                                    |                       |             |                        |                                                  |          |                                                                                                    |  |  |
| 积分申请            |   |                                                                |                       |                                                                                                    |                       |             |                        |                                                  |          |                                                                                                    |  |  |
| 补充企业            |   |                                                                | 填表人:                  | -                                                                                                    | 1010                  | 101103100   |                        |                                                  |          |                                                                                                    |  |  |
| 提交申请            |   |                                                                |                       |                                                                                                    |                       |             | 保存                     |                                                  |          |                                                                                                    |  |  |
| 6 历史数据          | ~ | 序号 企                                                           | 业名称                   | 统一社会信用代码                                                                                                    | 注册时间                  | 入驻时间        | 注册地址                   | 办公地址                                             | 行业领域     | C 刷新 <u>★ PDF</u>                                                                                                    |  |  |
| 65. 其他          | ~ | s gi                                                           | Anto-count. A         | 10000000000000000000000000000000000000                                                                          | 201-10-08             | 101-1-10    | 100000-00000-000       | 281402018-01988-01<br>28                         | -12788   | 682223                                                                                                    |  |  |
|                 |   |                                                                | Contraction (1991)    | 11111-1011-1011-1011                                                                                            | 224.5.7               | 100.00.0    | 1.811-0.011-0.000-0.0  | 1810-8-1098-4                                    | -9798    | C Research                                                                                                    |  |  |
|                 |   |                                                                | N. AND WEIGHT         | 1                                                                                                    |                       | 100.00.0    | 1800-8-0508-011        | 100000-0000-000                                  | -107.008 | CONTRACTOR OF CONTRACTOR OF CONT |  |  |
|                 |   |                                                                | POR AL VIOLEN         | 100000000000000000000000000000000000000                                                                         | 100 million (million) | 1011-01-11  | 2.8751-00-010.082-08   | $(A^{n}(a), (a), (a), (a), (a), (a), (a), (a), $ | - 100908 | C Doord                                                                                                    |  |  |
|                 |   |                                                                | PLAN ALL MADE         | 100000000000000000000000000000000000000                                                                         | 1011-1-10             | 1000-0-04   | 1.810.01.01.02.02      | 100000-0000-0                                    | -107108  | C North                                                                                                    |  |  |
|                 |   | ·                                                              | termination of        |                                                                                                    | 2012-00-1             | 1012-00-0   | 2.810.0810.0810.0821   | And the second second second                     | 1.11.00  | C Read                                                                                                    |  |  |
|                 |   |                                                                | the call allocat      | 100000000000000000000000000000000000000                                                                         | 2011-08-08            | 2011-00-01  | 2810-08-04-080-08      | 1814-121-0-1-188-0                               | -107108  | CO. Married                                                                                                    |  |  |
|                 |   | ×                                                              | Collector and a la    | 1                                                                                                    | 20141-00              | 10000       | 2.870.08.000.0800      | 1.875.08 or 1.758 or                             | -87.68   | CONTRACTOR OF CONTRACTOR OF CONTRACTOR OF CONTRACTOR OF CONTRACTOR OF CONTRACTOR OF CONTRACTOR OF CONTRACTOR OF                                                                                                    |  |  |
|                 |   | ×                                                              | Cardinated, 1         | 100000000000000000000000000000000000000                                                                         |                       |             | 2.800.08000000000      | 1.8101-0.101-0.0                                 | -107108  | CO DOWNER OF THE OWNER                                                                                                    |  |  |
|                 |   |                                                                | COM UNK MICH          | 11111-001-000-01000-0                                                                                           | 0.000                 | 1000-00-00  | 100000-00000           | (\$14)30-31-38-48-48                             | 1.718052 | C Barriell                                                                                                    |  |  |
|                 |   |                                                                | NUMBER OF STREET      | 1                                                                                                    |                       |             | 1.00000000             | 1894-100-00-00-00-00-00-00-00-00-00-00-00-00     |          | 11000 C                                                                                                    |  |  |
|                 |   |                                                                | Renteriority 1        |                                                                                                    | 201-08-0              | 2012-00-0   | 1.0101-01-01-020-02    | 1010030-00100-0011                               | -107408  | CO DE DE DE DE DE DE DE DE DE DE DE DE DE                                                                                                    |  |  |
|                 |   |                                                                | Address Property Pro- | 11111111111111111111111111111111111111                                                                          | 2012-01-08            | 10000-01-02 | 101010-0110-021-021-02 | 2010-00-01-00-00                                 | -107168  | 100000                                                                                                    |  |  |
|                 |   |                                                                | Non-January, C.       | 1                                                                                                    | 1010.0                | 200.010     | 1810032108-0108-18     |                                                  | -0.768   | BUIL Workshop                                                                                                    |  |  |
|                 |   |                                                                | PLAN ALL MARKED       | 11111000-01012-010                                                                                              | 100.00.0              | 2020-00-00  | _800.00.000.000.00     | , American - 1, 1981 - 18                        | -87.588  | ALC: NO DESCRIPTION OF THE OWNER.                                                                                                    |  |  |
|                 |   |                                                                | televente. 1          |                                                                                                    | 1000 miles            |             | 2.800.08.000.08.008    | (\$14)(10)(0)(0)(0)(0)(0)                        | -107108  | C COLOR                                                                                                    |  |  |

### 五、选择提交申请:核对企业信息、下载pdf汇总表,盖章后上传,提交备案申请

40704005000 (++-1)) 45004044000 (++-1))

|   | Q | 0 2024-12-23 下十 5.4.47 周一                                                                                                    | 13704023000(按本)150                      | 021044332(投木) |            |                          |                                         |          |        |
|---|---|----------------------------------------------------------------------------------------------------|-----------------------------------------|---------------|------------|--------------------------|-----------------------------------------|----------|--------|
| ~ |   |                                                                                                    |                                         |               |            |                          |                                         |          |        |
|   |   | (Macrosoft) 4                                                                                                    | 100000 (March 10, 1999)                 | 80.0.0        | 10.0 49.0  | 1.0000-021-020-020-0     | Alternative terms                       | -107108  | □ 取消甲请 |
| Ť |   | BITS OR BEFORE A                                                                                                    | 111011-000000000                        | 2012/06/01    | 1012-00-00 | 1010-0-0100-0            | And product the A                       | -10768   | 回 取消申请 |
| ^ |   | (Aussellingentic))                                                                                                    | 1                                       | 2010.01       | 100.014    | 100000-00000-00          | 1810-8-1810-8                           | -10768   | ① 取消申请 |
|   |   | and the second                                                                                                    | 100000000000000000000000000000000000000 | 101-1-20      | 1011-0-28  | And shows in the second  | 1010120-01102-02                        | 14798    | ① 取消申请 |
|   |   | to the extension                                                                                                    | 1                                       | 1000.00.00    | 1012-00-00 | And shows and the second | (304)(2018-0108-08                      | -10768   | ① 取消申请 |
|   |   | (Revised) A                                                                                                    | 1000048-010012                          | 301-0.46      | 101-018    | And showing the          | 1814030-0108-0108-08                    | 18798    | 回 取消申请 |
| ~ |   | (Represent) 4                                                                                                    | 100000000000000000000000000000000000000 | 30100.0       | 1011-01-08 | And showing the          | (300.02-01-02-02                        | 107108   | ① 取消申请 |
|   | - | All all and a second second se | 100000000000000000000000000000000000000 | 3030-01-01    | 100.01.0   | chronol or to the out    | (Record or Critical                     | 107108   | ① 取消申请 |
| ř |   | /Recipercenter, n                                                                                                    | 10000000000000000000000000000000000000  | 100.00        | 1011-0010  | 1010-0-010-0             | 1.0000000000000000000000000000000000000 | - 84     | ① 取消申请 |
|   |   | DECK CR. REPORT OF                                                                                                    | 1                                       | 2012/01/01    | 1011-01-01 | 100000                   | (Recold on Origins 4)                   | 107108   | ① 取消申请 |
|   |   | 18-080-0188-1                                                                                                    | 10000000000000000000000000000000000000  | 101-0-0       | 100.00     | 2010/08/07/08/08         | 1810020-00108-00108-04                  | -107108  | ① 取消申请 |
|   |   | 18010884-680.0                                                                                                    | 1                                       | 2010/01/01    | 100.00     | 184403048-4484031        | 184422048-4488-21                       | -107108  | 回 取消申请 |
|   |   | (Represented and                                                                                                    | 1                                       | 100.00        | 2020.00.0  | (300-00-00-00-0          | 1010120-00-0100-01                      | -107108  | ① 取消申请 |
|   |   | (Attractional); A                                                                                                    |                                         |               | 101.01.01  | (800-00-0000-08)         | 1814030-00108-018                       | -107108  | ① 取消申请 |
|   |   | che submarks of                                                                                                    | *****                                   | MIL M         |            | 100000-00000             | 181422018-01-081-08                     | 19400116 | ① 取消申请 |
|   |   | falses of characters.                                                                                                    | *****                                   | 1000-01-01    | 300 cm cm  | And show here a          | And shows the second second             | -8798    | 回 取消申请 |
|   |   | And and a state of the state of the state of |                                         | ALC: 1        | 101-0-0    |                          |                                         | 10708    | 回 取消申请 |

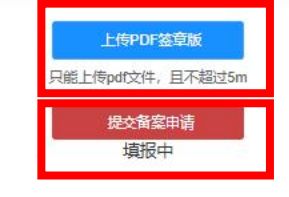

联系微信:304865955/13764025686/15021844332

#### 五、选择提交申请:核对企业信息、下载pdf汇总表,盖章后上传,提交备案申请

操作要点:

- 1. 填报过程中可以进行保存操作。
- 2. 不符合条件的企业可以进行取消申请操作。
- 3. 确认完成所有符合条件的企业申请后,点选页面右侧的pdf下载按钮下载自动生成的pdf文档,加盖载体公章并进行扫描。
- 4. 在页面底端点选"上传pdf签章版"按钮,进行盖章版本扫描件的上传操作,上传文件的格式为pdf且 大小不超过5m。
- 5. 完成上传操作后,点选页面底端的"提交备案申请"按钮完成提交操作,提交后,所有信息将不可修 改。